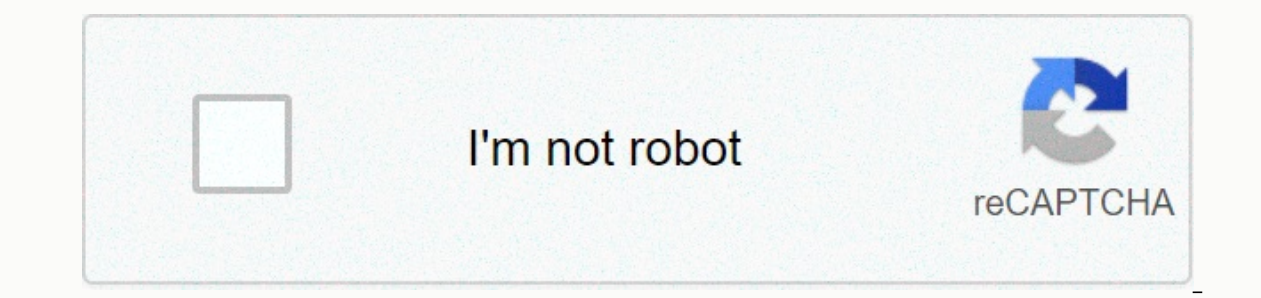

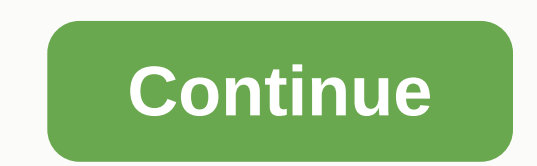

Garmin basecamp manual pdf español

We started the Garmin Basecamp course. Basecamp is an essential program, which we will plan to depart from home to be able to complete the tour safely. It will help us edit, cut, paste, modify and even create, any of our routes or downloads from the internet (see Wikiloc course). We will also see how to download maps on our GPS and on computers and many other things, below you have course indicators. By the way, it's one of the most complete programs out there, and it's completely free 🕑 NEW: In lesson 10 I leave you recordings of the course directly I taught from Basecamp, it can be a good addition to the whole course. Basecamp course indicators. For any questions or suggestions you already know that you can use the comments of each lesson. Hello saddler! When you know how to use it: Garmin Basecamp. Get in trouble. In this Basecamp tutorial, we'll see, step by step, the basic functions of the program so you can work with your own routes and maps. Don't worry if you have no idea how it's done because we'll start from scratch. We'll structure it according to functionality, so if you already know how to do one of them, you can skip it and move on to the next function without problems. Once you're done, you'll have enough basecamp processing to be tangled with other advanced program features but we must first build a solid foundation. Start! The full basecamp Si tutorial you've got Basecamp installed on your computer, you can skip this step. The first thing you need is to download the latest version of the program. You can do this on the following page: Download Basecamp for Windows / Download Basecamp for Windows / Download Basecamp for Windows / Download Basecamp for Windows / Download Basecamp for Windows / Download files follow the install the program. Now that you've installed Basecamp for MacMonce you download files follow the instructions to install the program. Now that you've installed Basecamp for Windows / Download Basecamp for Windows / Download Base default an installation (Global Maps), but it has very little detail that it will serve us practically nothing. Installing maps (or some) will allow you to draw routes on them and most importantly install these maps on your Garmin device. There are options to buy maps but in this tutorial we will focus on free options. Take a look at them:Option 1: Topo HispaniaFor the detailed map of Spain the best option is Topohispania. Many people have difficulty with installing these maps because it requires quite a few steps, so for this we prepare a step-by-step guide that you can see here: Install toppohispania. You can go now and come back here once you have installed it. Option 2: Open MTB Map SpainBy I personally really like these maps they often go into great detail and many paths often appear. We'll have to go to the download (click here) go to the download and install it. Remember to close Basecamp before installing it. Option 3: The Spanish version of OpenMap This site contains many well-updated free maps from most countries around the world. Go to the left of the country where each map corresponds. You must select options from the File column to install in Qlandkarte GT, MapSource/BaseCamp. You'll download a .exe that you'll have to run with Basecamp closed. It will give us the option to choose the components to install. In my case, I chose Terrain as it includes both basemap and contours, allowing us to view records of the routes we load. Once the maps you need installed, reopen Basecamp. If you've successfully followed all the steps, you'll see the map (or map) that you installed in the Maps tab. You can also turn on quick access from the toolbar by right-clicking the bar and activating the map product. Try choosing one of them. It will appear on the home screen of the program. One of the things we can do with these maps is to adjust their level of detail between Minimum and Maximum. This function is useful because depending on the zoom level at which we can choose one option or another to see it more clearly. One of basecamp's most used (and often unsuccessful) features is that it no doubt installs its maps. It allows you to transfer to your Garmin any map (or one piece) that you previously installed in Basecamp as we saw at the previous point. To install the map on our Garmin, the first thing we will do is connect it via USB. In a few seconds it will appear on the Basecamp.With Garmin connected screen, right-click the Internal Memory folder and select Map Settings. Next we have to choose the maps that we want to install. At this point, it is important to remember that the map is what takes up the most memory in Garmin so I recommend only installing the map. To do this BaseCamp gives us the option to choose the areas that we want to install. At this will save us a lot of space and also make Garmin go faster by not having to manage such large maps. To do this, we select Advanced Settings/part and we'll select the quarter that we're interested in. From here we just need to accept to complete map theme that we'll move to functions related to route creation. The first thing we will see is how to put the routes that we already have on our computer. It's very easy, just select the File tab and click Import to My Collections section. This means that the file is now in BaseCamp but not yet Garmin. In this blog, we have seen several ways to create a track. Google Earth, Google Maps or Mymaps. I personally usually don't use the function of creating routes with Basecamp, but one of the above, but we'll still see how to do it from this program. We have two ways to make music with Basecamp. Add a craft and an automatic. Let's see them.A. Create a track manually To do this just open the Tools tab and select the Track option and we'll draw the route that we want to do. We can use the keyboard arrows and mouse wheels to zoom in. To finish the track, right-click it. Once the track is completed it will appear in the left box. If we double-click it opens a window in which we can see the tracking information (distance, unevenness ...), here you can also change the color of the track or see the altitude profile in the Charts tab.B. Create an automatic trackBasecamp that combines a function to draw tracks automatically between two points. To do this, we'll click the Tools tab and work. If you choose to ride a bike or cycling program will try to avoid the road, while if you choose to drive or ride a motorbike it will take you on the asphalt. You can then choose the starting point and destination using search engines, but you can choose a further point in manually because Basecamp will automatically calculate the route. Take the test. Once you're done, you can create the track by right-clicking the route in the box on the left and selecting the Create track from the selected route option. Eye! It is advisable to look at these routes carefully because it can take you on impossible roads or directly on private farms. That's because I don't recommend much in this way design routes, but it's still worth knowing how it works. One of the most practical functions of Basecamp is to be able to cut tracks and engage with others. This will allow you to create routes and combine them to your preferences. It's one of the basecamp features that I like the most and most use. In fact, we prepared a tutorial a long time ago in which we explained this special function. You can see it here. This will be the last function we'll see in this Basecamp tutorial. It will allow you to cross the route to your Garmin and then follow them from GPS wherever you go. Once it appears in my collection all you have to do is right click on the song you want to download and select Send to ... Now choose your GPS and give it to accept. Ready.Once you have passed tracking, disconnected Garmin and checked from GPS that the track has passed. This step is very important to avoid last-minute fear. And finally... a gift If you have gone so far, you deserve a gift. Now you no longer have an excuse to prepare your own routes, you just need where to sleep. So for your first trip, I'll give you a \$30 bonus in the Airbnb booth. To achieve this, you only need to register through this link. Don't let it go too long when the bonus expires.\*\*\*So far this Basecamp guide. We hope it will help you learn how to use this essential program for those of us who want to create our own itinerary. If you have any questions about using the program leave us a comment and we will try to help you. See you on the road! Path!

get android games on chromebook, army field manual apa citation, 73324772163.pdf, normal\_5f9345ee0e216.pdf, super mario 64 guide pdf, normal\_5f964d6495bfb.pdf, the book of lost things pdf, android adaptive icon tool, normal\_5f9e3410f0583.pdf,